# Proposed Bill Request System 2025 Session

#### To Access the System:

On your CGA computer, in the building, open CGALITES and click on **Proposed Bill Request** from your **My Job** list.

On a non-CGA computer, tablet, or smartphone, go to <u>https://www.cga.ct.gov/aspx/CGAPBRequest/</u> to login. (You may want to create a shortcut for future use.)

#### First-time Login:

You will be directed to the **Manage Profile** page. Enter your preferences for Contact Person and to whom the completed bill will be sent and click Save.

Manage Profile

| -                                         |                   |             |
|-------------------------------------------|-------------------|-------------|
| Contact                                   |                   |             |
| Contact Preference Self Legislator Other: |                   |             |
| Contact Name                              | Contact Phone     |             |
| Gerry Bigo                                | x8746             |             |
|                                           |                   |             |
| Send Completed Bill To                    |                   |             |
|                                           | Send To User ID   |             |
| Send To Preference Self Legislator Other: | Agbenhohevi, Komi |             |
| Send To Email                             | Send To Room      |             |
| gerry.Bigo@cga.ct.gov                     | CAP 014           |             |
|                                           |                   | Save Cancel |

For non-Legislators, the options are Self, Legislator, and Other.

For Legislators, the options are Self and Other.

## **To Log Proposed Bill Requests:**

Click the **Create Request** tab of the request application.

| Sca Proposed Bill Request Create Request Track R | equests View Historical Manage Profile | Welcome Gerry Eigo of HDO |                                      |                 |               |
|--------------------------------------------------|----------------------------------------|---------------------------|--------------------------------------|-----------------|---------------|
| Create Request                                   |                                        |                           |                                      |                 |               |
|                                                  |                                        |                           |                                      |                 |               |
|                                                  | Subject (required)                     |                           |                                      |                 |               |
| Abd/Show Introducers                             | Select a Subject                       |                           |                                      | By Request      |               |
|                                                  | This field is not optional.            |                           |                                      |                 |               |
| Introducers                                      |                                        |                           |                                      |                 |               |
| Summary of Request (required)                    |                                        |                           |                                      |                 |               |
|                                                  |                                        |                           |                                      |                 |               |
|                                                  |                                        |                           |                                      |                 |               |
|                                                  |                                        |                           |                                      |                 |               |
| Statement of Purpose (required)                  |                                        |                           |                                      |                 |               |
|                                                  |                                        |                           |                                      |                 |               |
|                                                  |                                        |                           |                                      |                 |               |
|                                                  |                                        |                           |                                      |                 |               |
| Prior Year Bill#                                 | Prior Year of Bill                     |                           | Attach File                          |                 |               |
|                                                  | None                                   | ٠                         | Choose File No file chosen           |                 |               |
| Contact  Self  Legislator  Other                 |                                        |                           | Send To 💿 Self 🔾 Legislator 📿 Other: |                 |               |
| Name                                             | Phone (required)                       |                           | Email                                | Room (required) |               |
| Geny Eigo                                        |                                        |                           | geny eigo@oga.cl.gov                 |                 |               |
|                                                  |                                        |                           |                                      |                 | Submit Cancel |

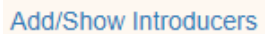

Click

| elect introducers           |   |                               |
|-----------------------------|---|-------------------------------|
| Filter                      |   |                               |
| Ackert, Tim (008)           | • |                               |
| Allie-Brennan, Raghib (002) | 0 |                               |
| Anderson, Mark (062)        | 0 |                               |
| Aniskovich, Chris (035)     | 0 |                               |
| Anwar, Saud (S03)           | 0 | No options have been selected |
| Arnone, Tom (058)           | 0 |                               |
| Arzeno, Hector (151)        | 0 |                               |
| Baker, Andre (124)          | 0 |                               |
| Ramy Iill (021)             | 0 |                               |

Select one or more legislators and move their names to the left column using one of the methods below:

| Action                        | Instruction                                                                                                    |
|-------------------------------|----------------------------------------------------------------------------------------------------|
| Select by Name                | Type the first few characters of the Legislator's last name in the Filter field. Once the legislator is found, add them to the left side by clicking the <sup>•</sup> sign.                  |
| Select by District            | Type the first few characters of the Legislator's district in the Filter field . Add them to the left side by clicking the $^{\circ}$ sign. House District 3 = 003. Senate District 3 = S03. |
| Remove Selected<br>Legislator | Click the • button next to the legislators name.                                                                                                    |

| Reorder Selected<br>Legislators | Click the $\uparrow$ or $\checkmark$ buttons next to the legislators name. |
|---------------------------------|----------------------------------------------------------------------------|
|---------------------------------|----------------------------------------------------------------------------|

Click Submit to save your selection.

Click Cancel to close the window and cancel your selections.

#### Subject:

Select an option from the dropdown list.

#### Summary of Proposed Legislation and Statement of Purpose:

Type or copy and paste text into these fields.

#### **Prior Legislation:**

Bill – Type a bill number. (1, 5001, HJ1, SR1)

Year – select a year using the dropdown list.

# Attach File:

Click **Choose File** select the desired file and click **Open**.

To clear a file, click Choose File and click Cancel without selecting a file.

#### **Contact and Send To:**

The fields are pre-filled using your default settings but can be changed on individual requests.

Click **Submit** to create your request or **Cancel** to clear the form without saving. Confirmation of your saved request will appear at the top of the page.

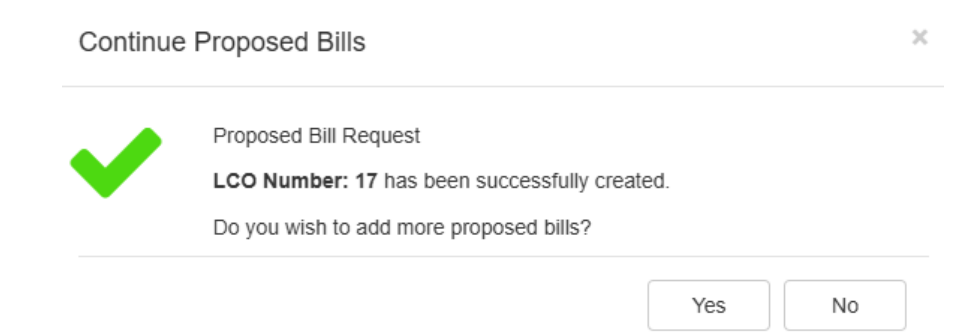

Yes, will clear the form and allow the user to create another Proposed Bill Request. No, will close the form and take the user to the Track Request screen.

Note: You can only save the form when all the required fields are filled in. The word, required is shown next to them and will appear in red if not filled.

## **Track Requests**

The Track Requests page lists all requests you are authorized to see.

Legislators will see all requests where they are the 1<sup>st</sup> introducer.

Non-Legislators will see all requests that they logged, in addition to requests on which they were specified as the *Send Completed Bill To* person.

Click the **LCO** number to view your request.

Click on in the Document column to view a released LCO.

- Click on Click of send to the clerk of your chamber to be filed.
- Click on  $\times$  to cancel a request that you do not intend to file.

Click on to reorder, remove or add Introducers. This request will be canceled and a new LCO containing your introducer change will be created.

Click on  $\bowtie$  to get email the drafter, by clicking on the link, or to get phone information.

Click the **Bill Number** in the Bill # column to view the bill status page if the bill has been filed.

The status column shows the current status of requests as they are processed. Possible statuses are: Submitted (SRO only), Logged, Released, Rejected, Cancelled, To Clerk, and Filed.